# SimPad

Guia do usuário

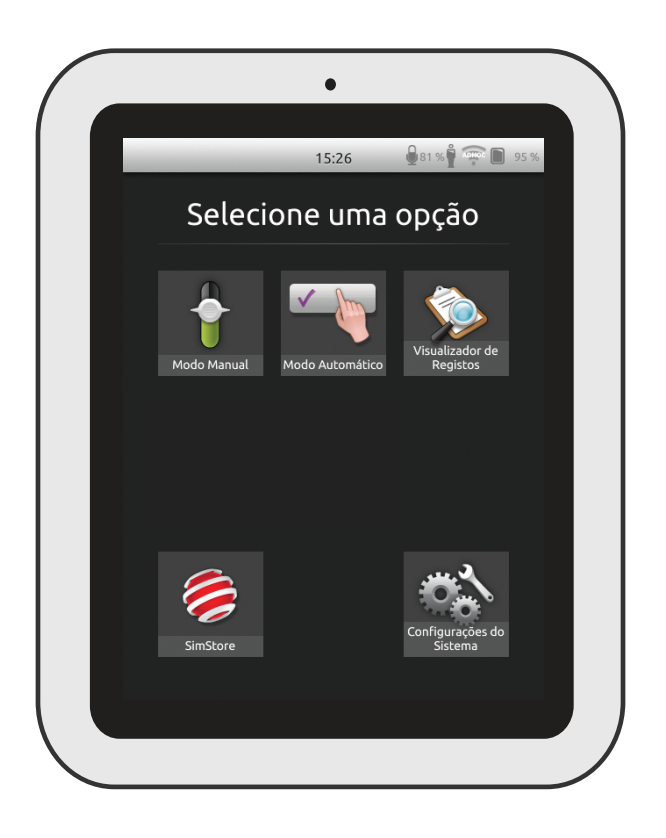

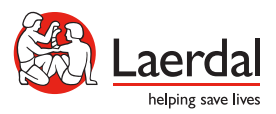

### Indicação de uso

O sistema SimPad é uma ferramenta fácil de usar que realiza o treinamento relevante de simulação médica, incluindo o debriefing, em várias situações de uso. Com uma tela sensível ao toque grande e intuitiva, o SimPad é simples de usar e promove uma educação baseada em simulação, de modo fácil e eficiente.

Há duas maneiras de controlar as simulações: modo automático e modo manual. Isso possibilita que as simulações personalizadas atendam a necessidades específicas.

O sistema SimPad é compatível com uma ampla gama de produtos da Laerdal, incluindo manequins, simuladores de paciente e treinadores de tarefas, bem como pacientes padronizados.

Este Guia do usuário descreve as instruções operacionais para os seguintes modelos:

- SimPad
- Link Box
- SimPad PLUS
- Link Box PLUS

Os termos SimPad e Link Box, quando utilizados neste Guia do usuário, aplicam-se a ambos modelos SimPad PLUS e Link Box PLUS, a menos que seja especificado de outra forma.

|                                               | ~  |
|-----------------------------------------------|----|
| Visão geral do SimPad                         | 4  |
| Visão geral do Link Box                       | 5  |
| Visão geral do SimPad PLUS                    | 6  |
| Visão geral do Link Box PLUS                  | 7  |
| Configuração do SimPad                        | 8  |
| Configuração do Link Box                      | 10 |
| Configuração do SimPad                        | 12 |
| Configuração do SimPad PLUS                   | 14 |
| Configuração do SimPad                        | 16 |
| Configuração do Link Box                      | 17 |
| Configuração do sistema                       | 18 |
| Visão geral da tela inicial                   | 20 |
| Modo automático                               | 21 |
| Modo manual                                   | 25 |
| QCPR                                          | 33 |
| Monitor do paciente simulado                  | 38 |
| Opções - SimPad                               | 41 |
| Opções - SimPad PLUS                          | 42 |
| Rede                                          | 44 |
| Rede - SimPad                                 | 46 |
| Rede - SimPad PLUS                            | 47 |
| SimStore                                      | 49 |
| Software                                      | 51 |
| Sons                                          | 52 |
| Bateria de íon-lítio da Laerdal - SimPad      | 54 |
| Bateria de íon-lítio da Laerdal - SimPad PLUS | 55 |
| Bateria de íon-lítio da Laerdal - SimPad      | 56 |
| Recursos                                      | 57 |
|                                               |    |

Indicação de uso

Para obter mais informações e acessar todos os downloads de produto, visite <u>www.laerdal.com/SimPad</u>.

Os itens incluídos podem variar na aparência e estão sujeitos a alteração.

2

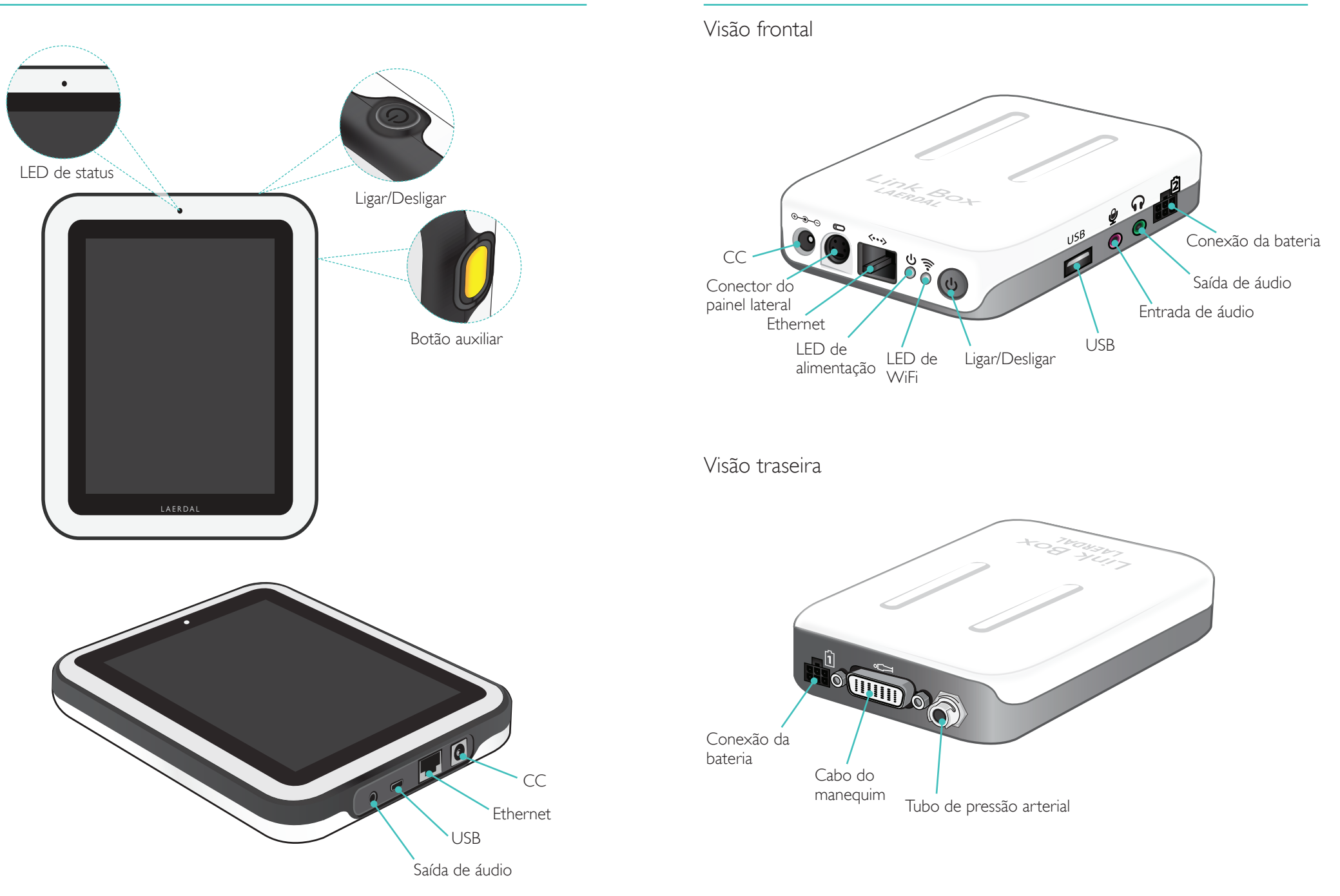

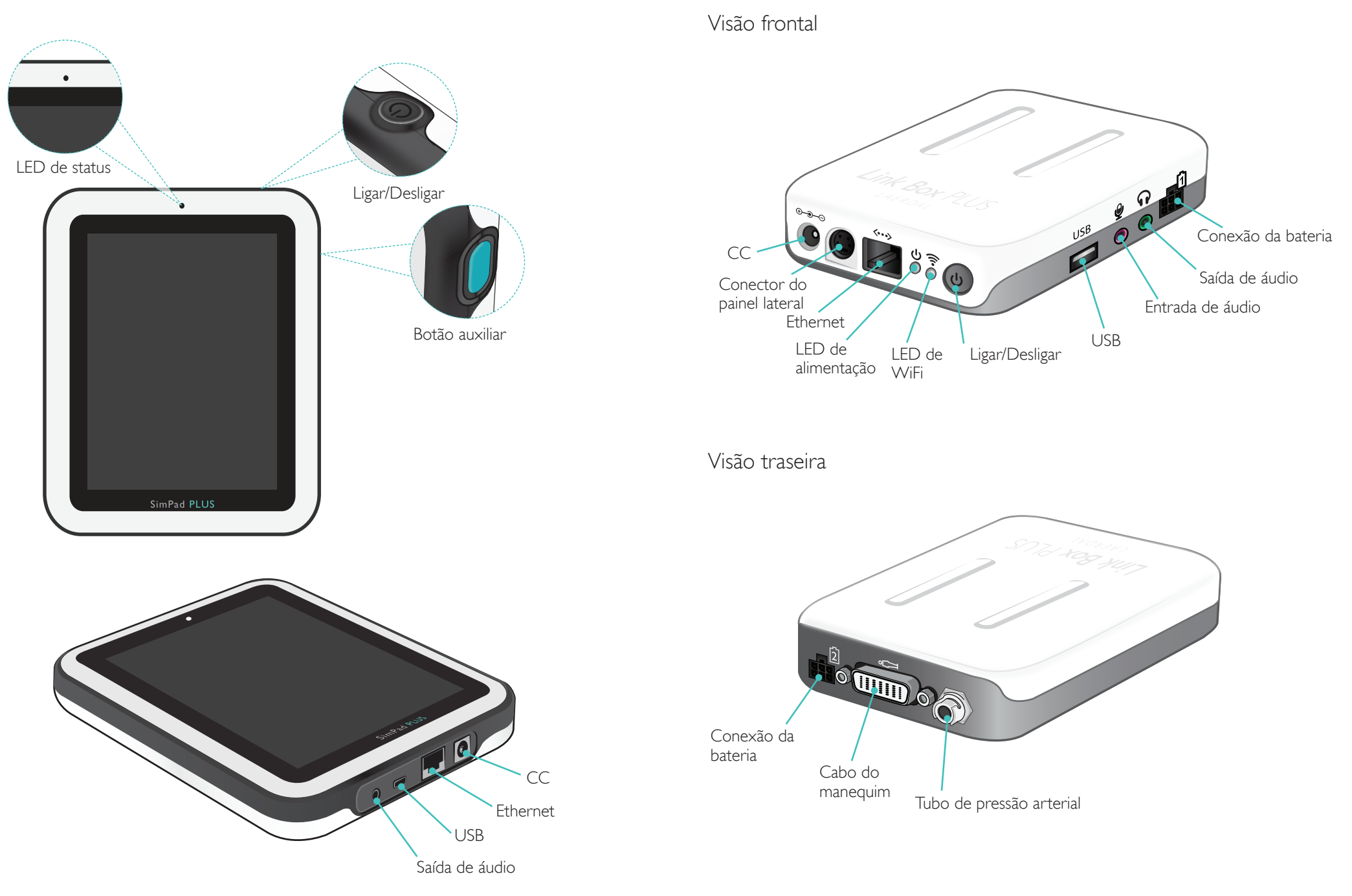

# Configuração do SimPad

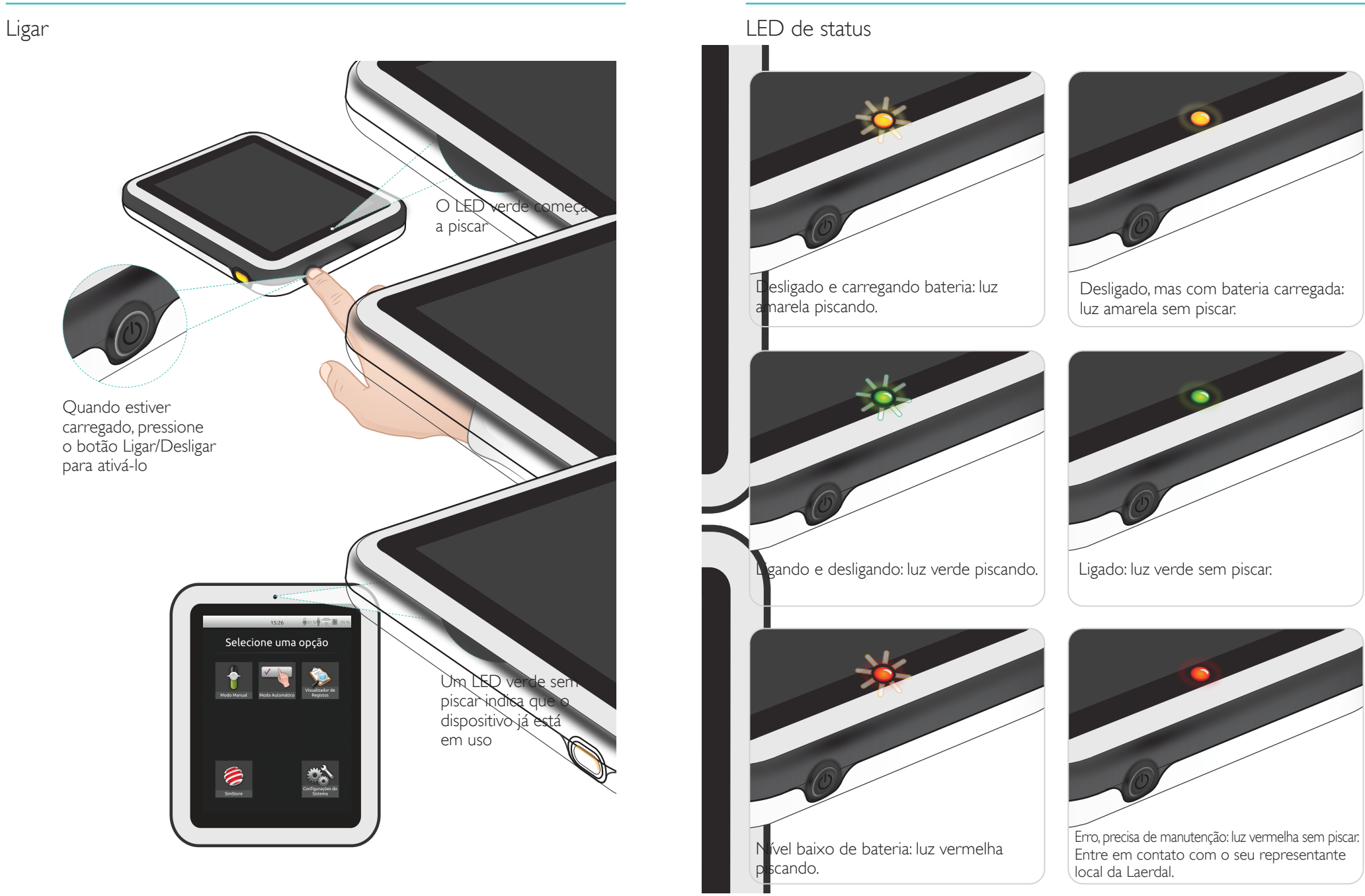

# Configuração do Link Box

#### Ligar

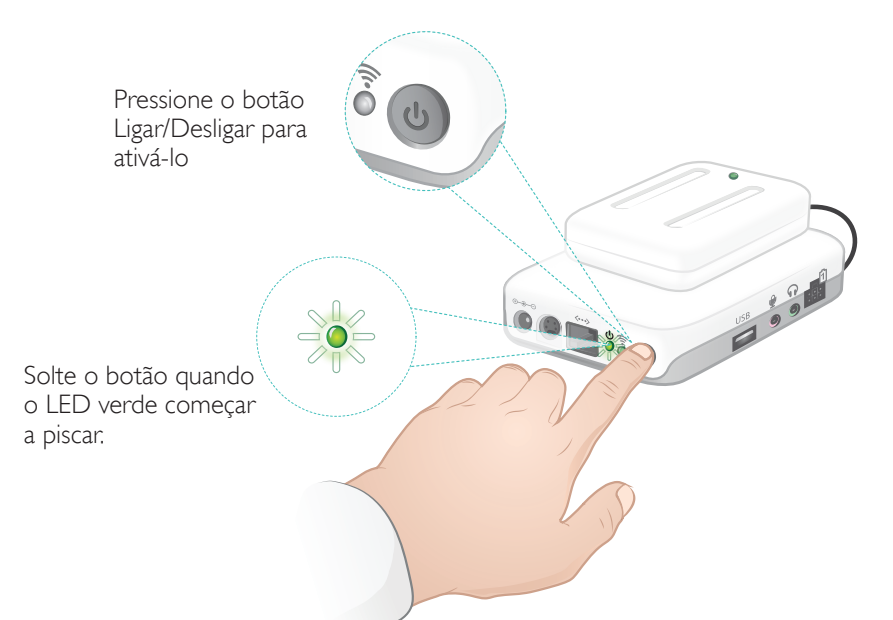

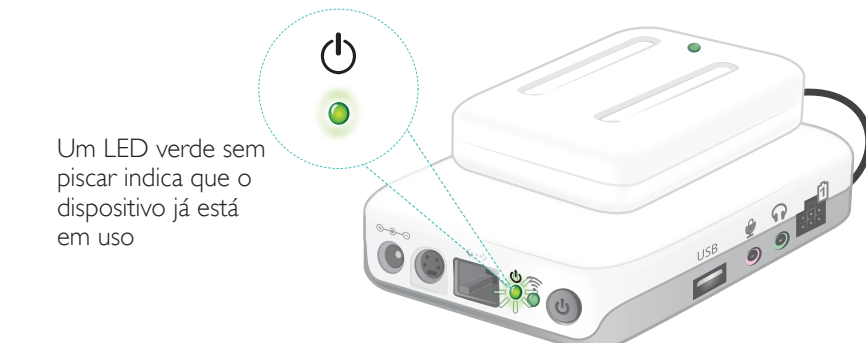

# LED de status

#### O LED de alimentação também indica o status.

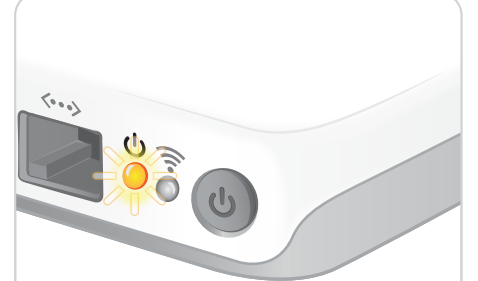

Baterias carregando: luz amarela piscando.

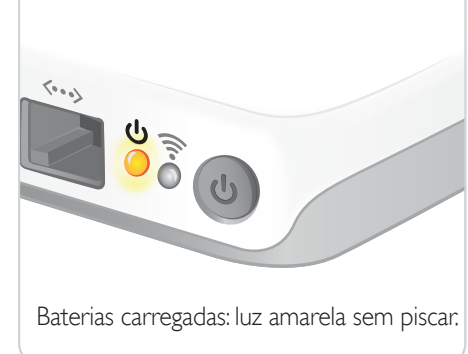

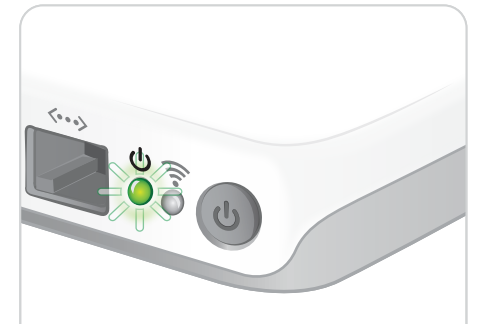

Ligando e desligando: luz verde piscando.

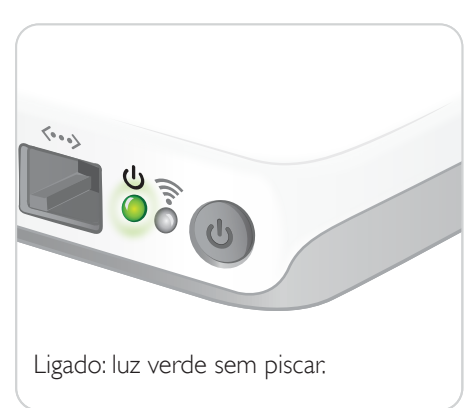

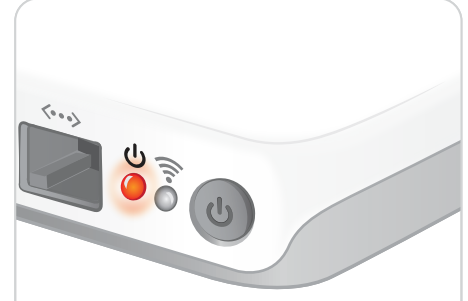

Erro, precisa de manutenção: luz vermelha sem piscar. Entre em contato com o seu representante local da Laerdal.

#### Inicialização pela primeira vez

Siga as instruções na tela para configurar o dispositivo.

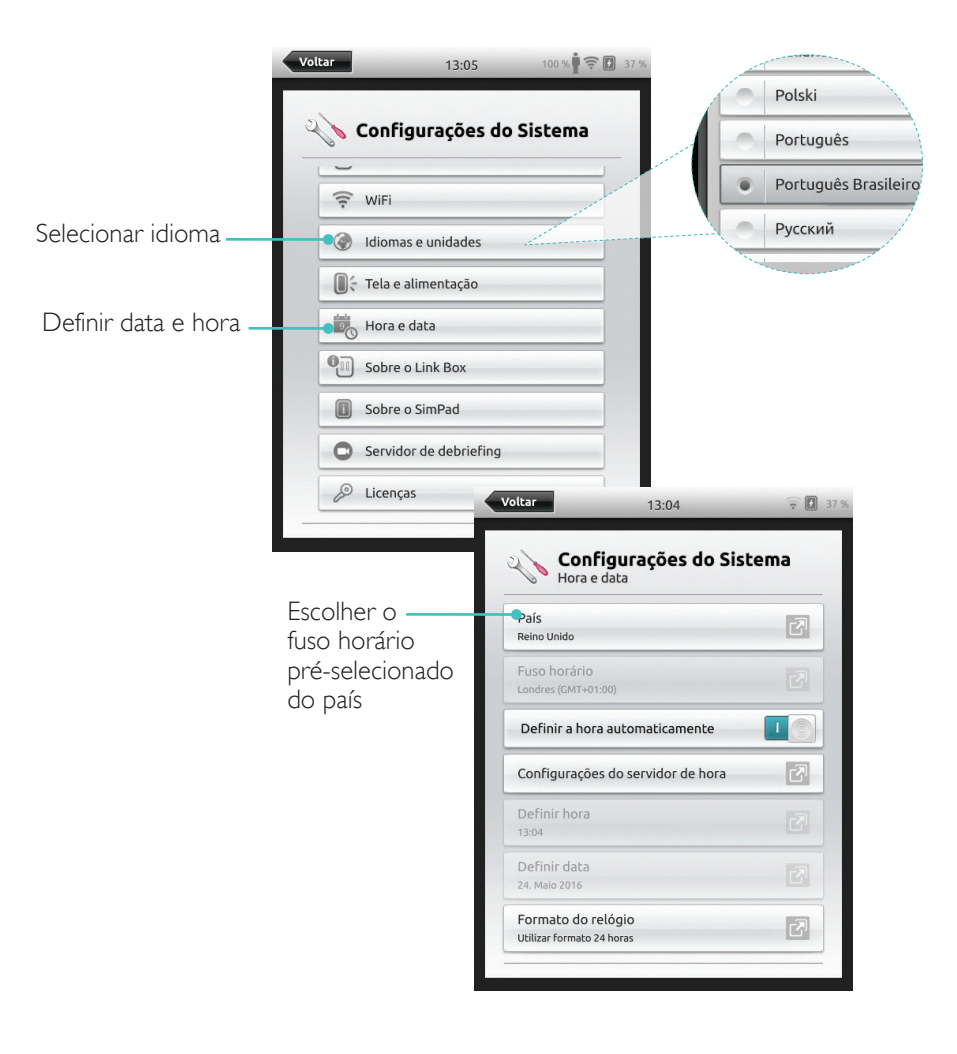

# Configuração

A configuração pode ser feita somente quando o simulador, manequim ou treinador de tarefa estiver conectado ao SimPad.

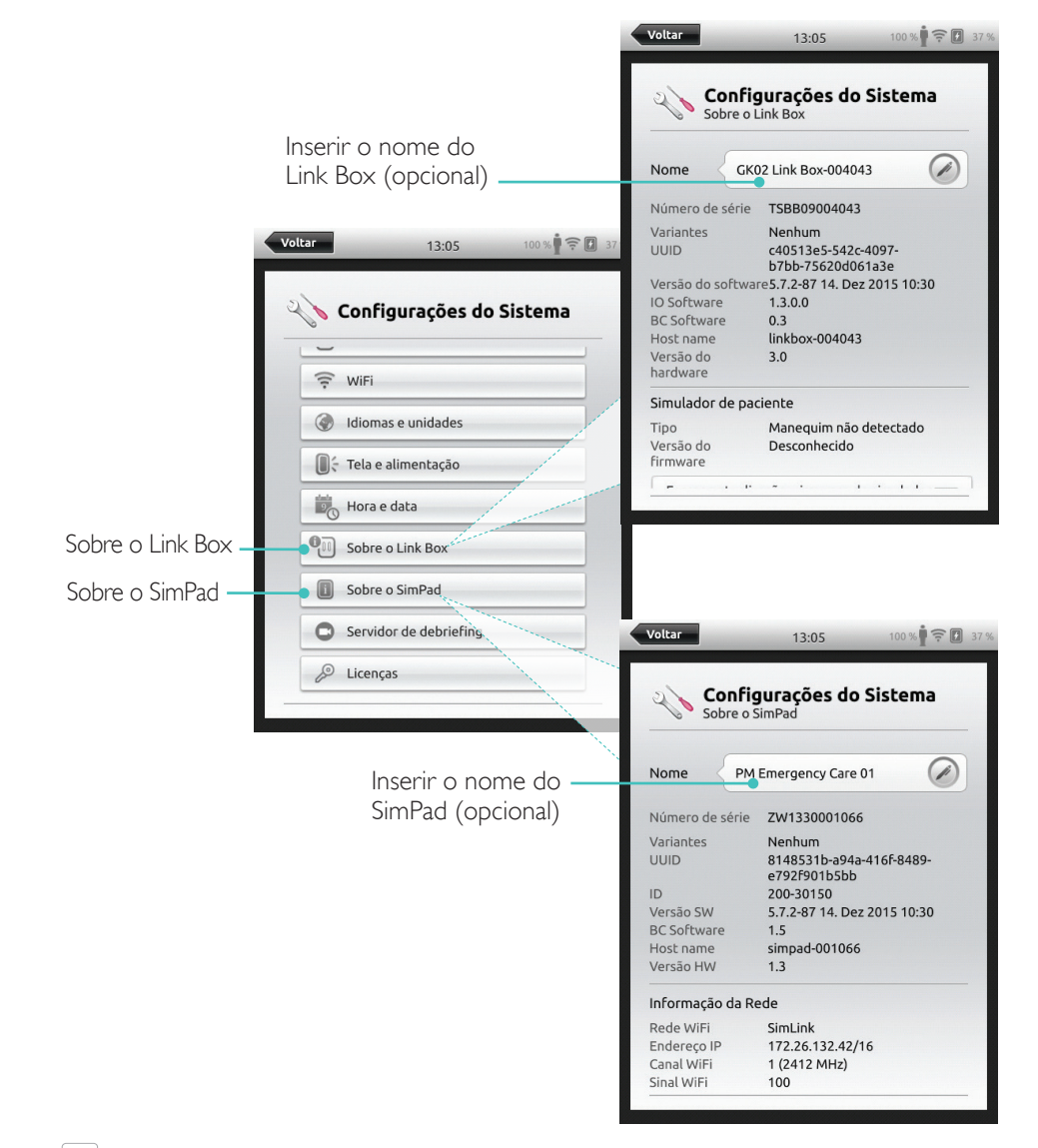

#### Nota Essas configurações podem ser alteradas posteriormente.

#### Inicialização do SimPad pela primeira vez Siga as instruções na tela para configurar o dispositivo.

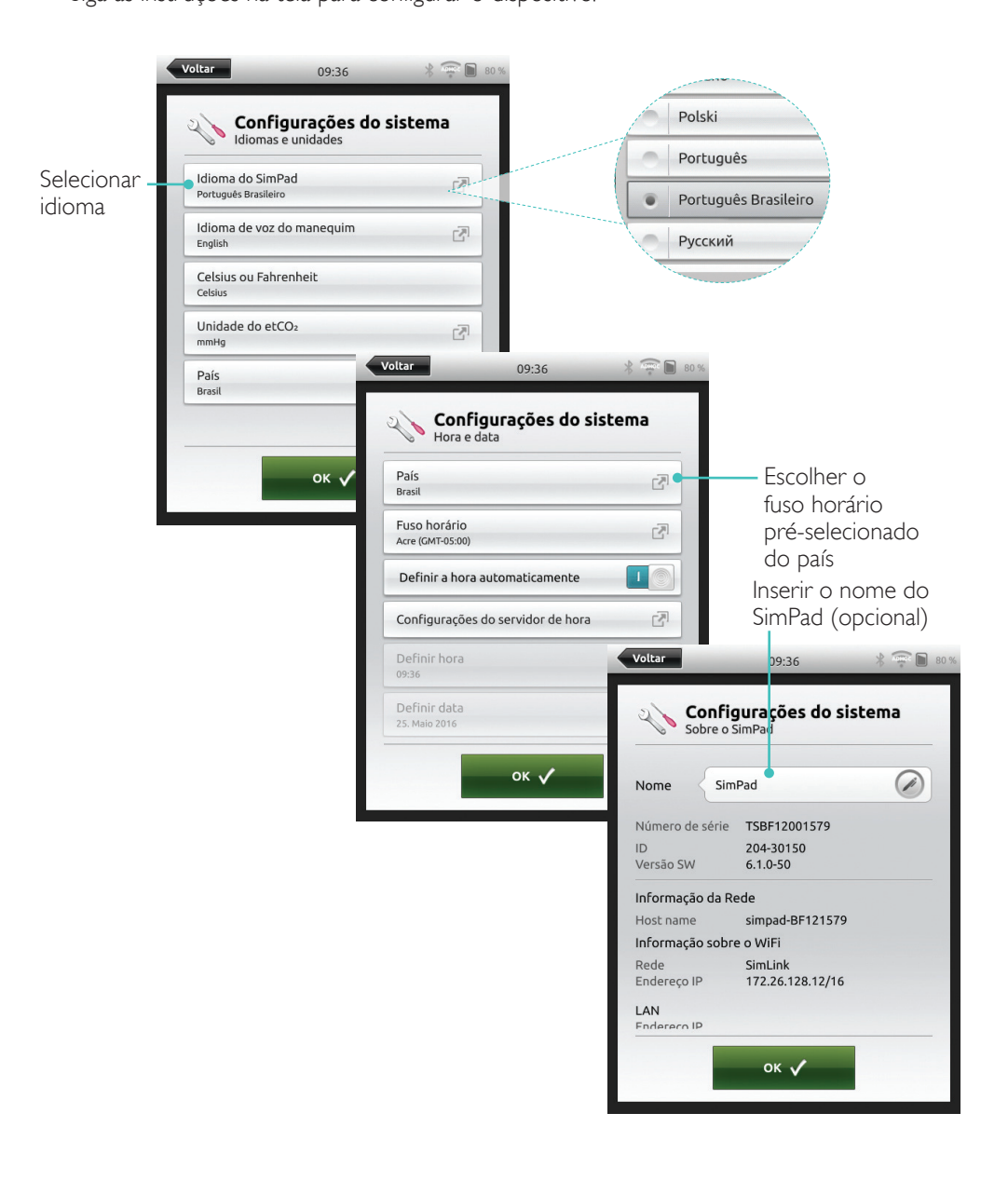

# Configuração

A configuração pode ser feita somente quando o simulador, manequim ou treinador de tarefa estiver conectado ao SimPad PLUS. Inserir o nome do Link Box

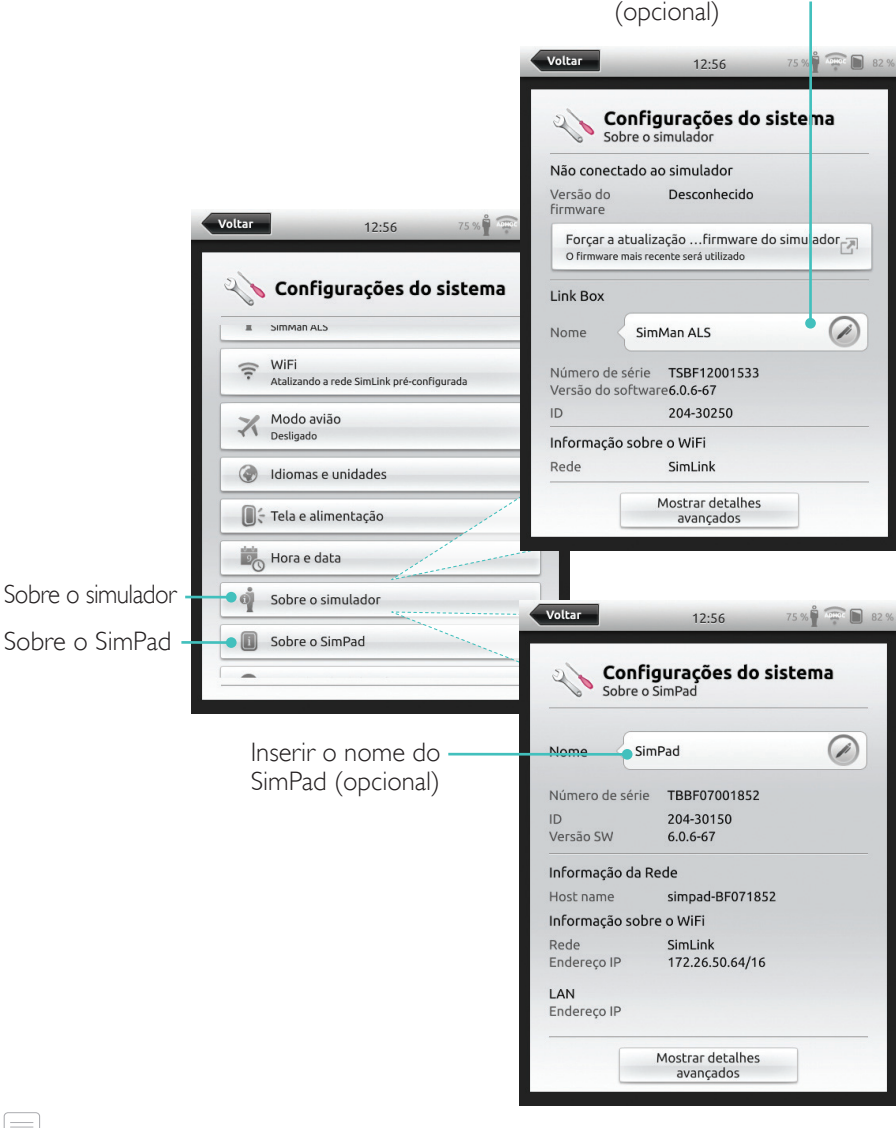

# Nota

Essas configurações podem ser alteradas posteriormente.

# Configuração do SimPad

#### Desligar

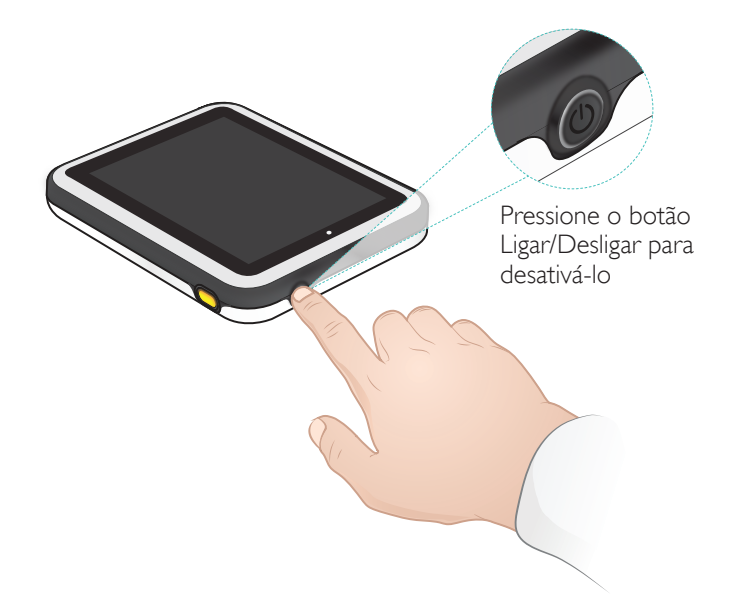

# Conexão WiFi

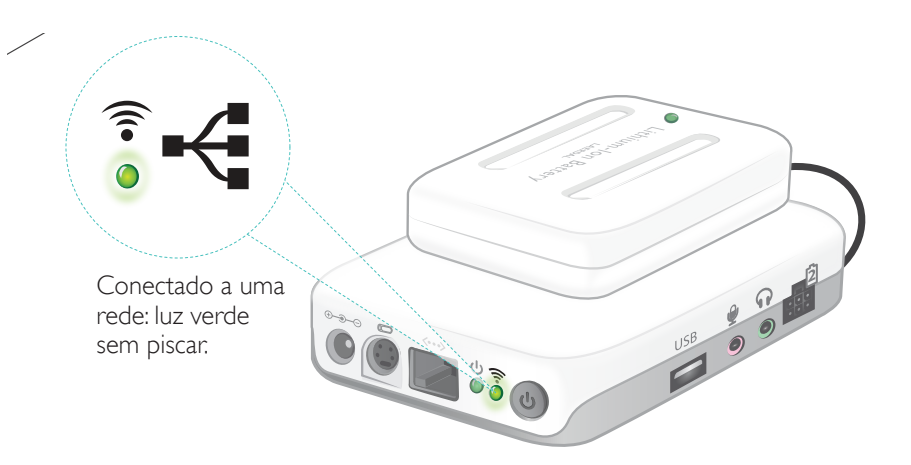

# SimPad

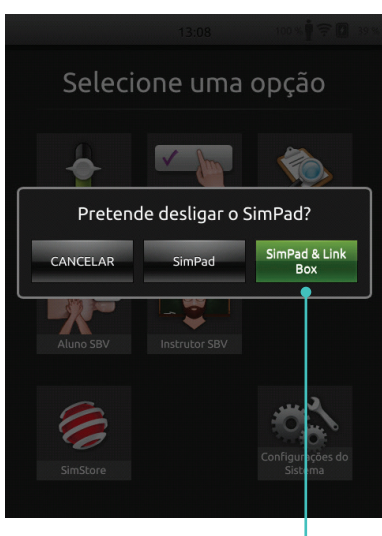

Toque para desligar o SimPad e/ou Link Box

16

#### SimPad PLUS

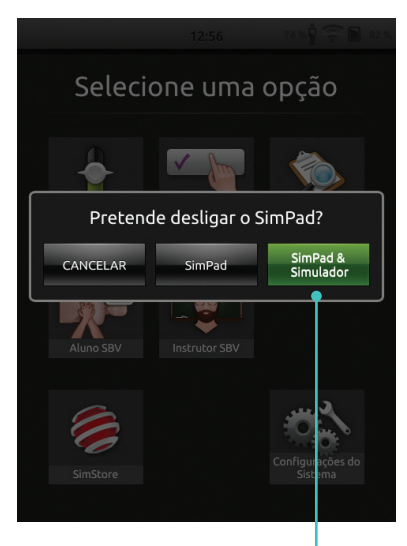

Toque para desligar o SimPad e/ou Simulador

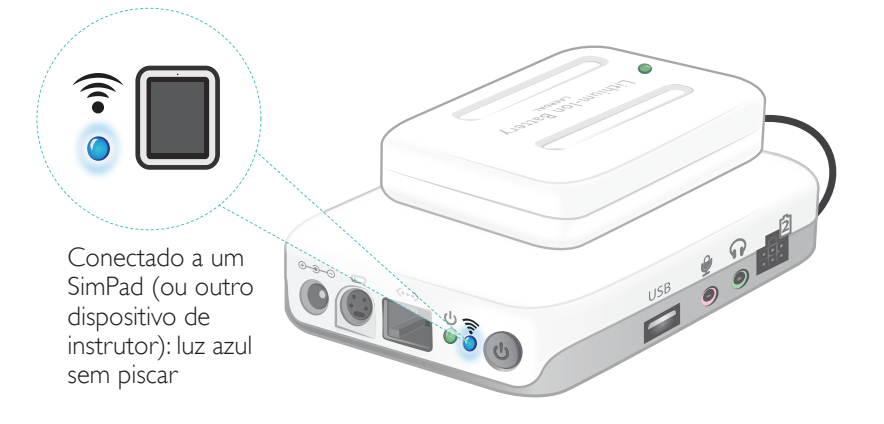

#### Conexão entre o SimPad e o Link Box

O SimPad comunica-se com o Link Box usando WiFi.

#### SimPad

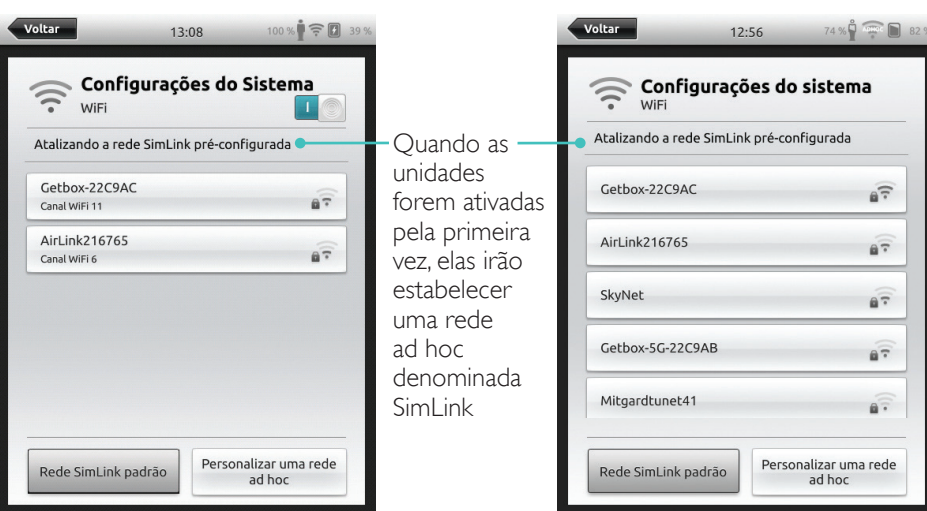

SimPad PLUS

17

67

..

67

.

Se nenhum outro Link Box estiver disponível na rede SimLink padrão, o SimPad será conectado automaticamente ao que estiver disponível. Esse pareamento será lembrado e as unidades serão reconectadas quando ligadas novamente. Se vários Link Box/simuladores estiverem disponíveis, escolha a opção preferencial.

SimPad

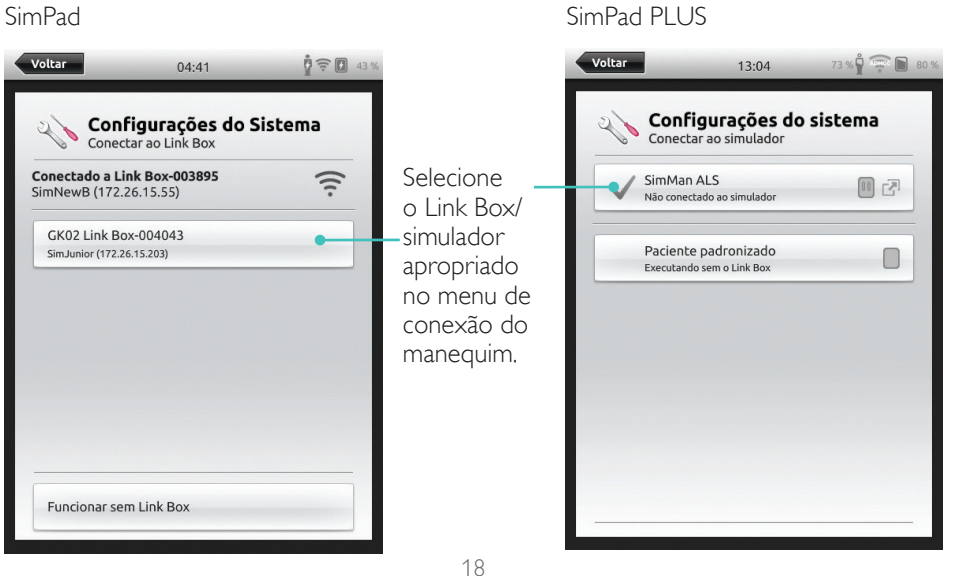

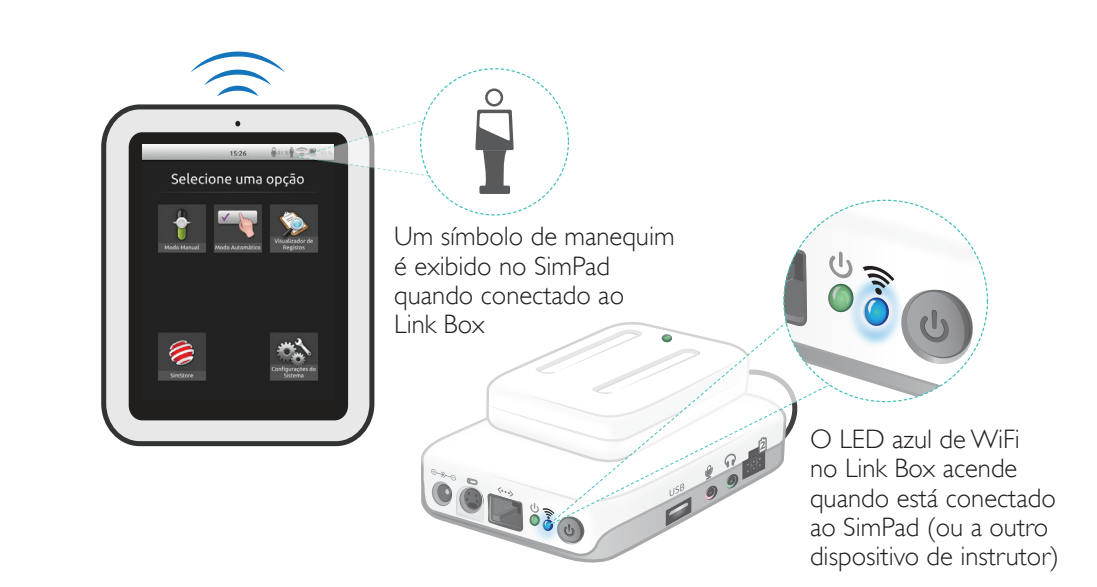

0

Adicionar

Toque em OK guando

estiver pronto

participante

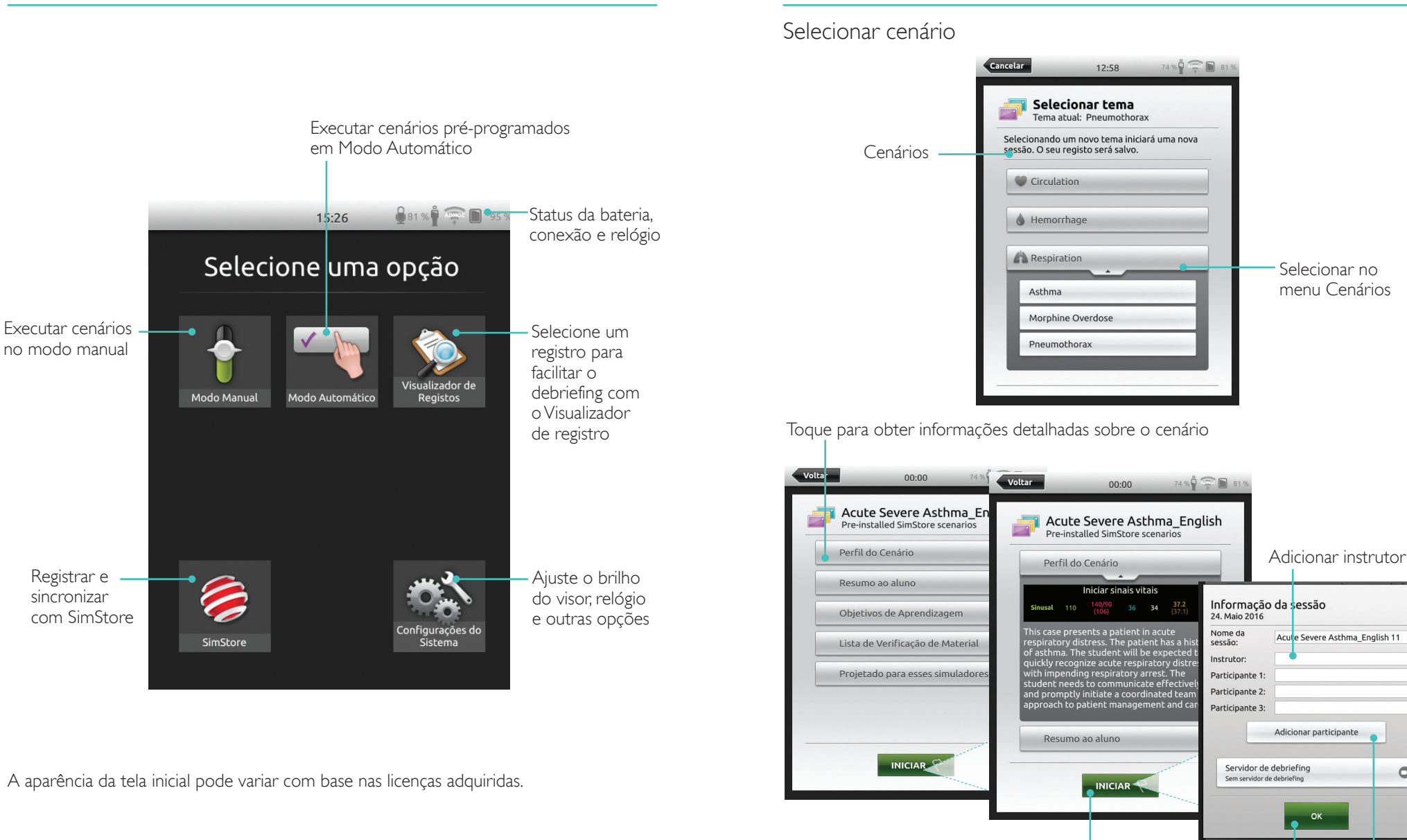

20

Toque em INICIAR para

inserir as informações

da sessão

#### Modo automático

#### Executar sessão

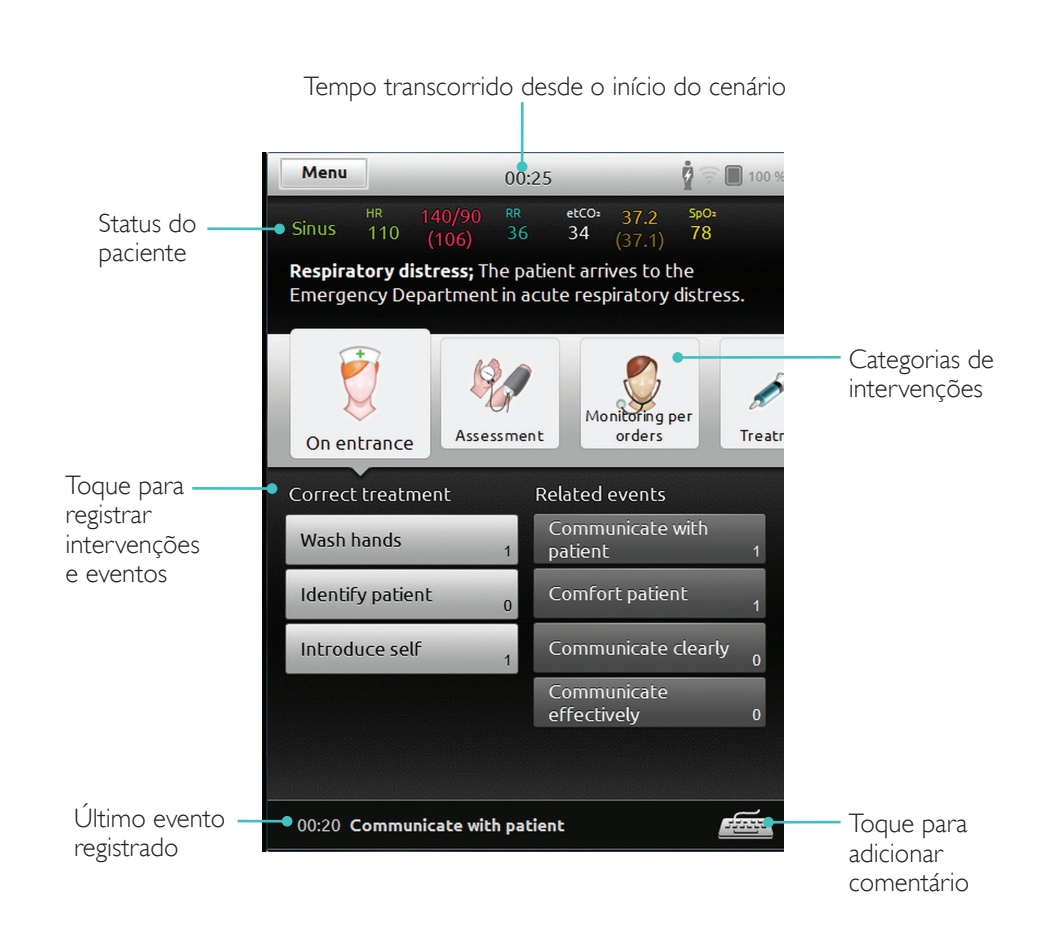

# Alterar parâmetros

![](_page_11_Picture_5.jpeg)

### Modo automático

#### Finalizar sessão

Toque no menu para finalizar a sessão

![](_page_12_Picture_4.jpeg)

#### Selecionar tema

![](_page_12_Picture_6.jpeg)

As informações sobre a sessão inseridas aqui serão adicionadas ao registro

![](_page_12_Picture_8.jpeg)

Toque para iniciar a sessão

# Modo manual

Alterar parâmetros

![](_page_13_Figure_2.jpeg)

#### Registro de intervenções

![](_page_13_Figure_4.jpeg)

Toque para registrar as intervenções do participante

![](_page_13_Figure_6.jpeg)

# Modo manual

#### Criar novo estado para um tema existente

![](_page_14_Picture_3.jpeg)

![](_page_14_Picture_4.jpeg)

# Ajustar parâmetros manualmente

Toque para ajustar os valores (por exemplo, a frequência respiratória)

![](_page_14_Picture_7.jpeg)

# Ajustes avançados

![](_page_14_Picture_9.jpeg)

Selecione um parâmetro do menu

Atualize o estado atualmente aberto

#### Adicionar novo estado a um tema existente

| 1.Toque para adicionar                      | o novo  | 2. Inserir o nome o              |
|---------------------------------------------|---------|----------------------------------|
| estado ao tema                              |         |                                  |
| Voltar 01:24                                | 73 %    | Voltar 01:4                      |
| Menu Modo Manua<br>Tema atual: Pneumothorax | l       | Menu Modo N<br>Tema atual: Pneum |
| Preferências de modo                        | nanual  | Preferências d                   |
| 🗇 Selecionar tema                           |         | Selecionar tem                   |
| t Adicionar novo estado                     | ao tema | Inserir nome do estado           |
| Salvar tema                                 |         | Higher HR                        |
| Salvar tema como                            |         | Limpar                           |
| Monitor de Paciente                         |         | 1 2 3 4 5<br>Q W E R T           |
| A Fim de sessão                             |         | ASDFG                            |
|                                             |         | <b>ž</b> XCV                     |
|                                             |         | .?123                            |

4. Toque para salvar o estado no tema

O novo estado está pronto

![](_page_15_Picture_6.jpeg)

do novo estado

![](_page_15_Picture_8.jpeg)

3. Confirmar

Toque e segure para organizar os estados

![](_page_15_Picture_11.jpeg)

Toque no x para excluir

# Cronômetro

![](_page_15_Picture_14.jpeg)

# Toque para exibir e ativar o cronômetro

98

**99.0** (97.0)

7

K

Я

#### Visualizar registro

![](_page_16_Picture_3.jpeg)

# Feedback de QCPR

Quando a RCP é realizada em um manequim preparado para este procedimento, o SimPad exibe o feedback da RCP em tempo real.

#### Modo automático - Toque para ampliar o feedback de QCPR

![](_page_16_Picture_7.jpeg)

Modo manual - Toque para ampliar o feedback de QCPR

constatações do

# Arquivo de registro de QCPR

O modo de debriefing gera um arquivo de registro com dados de treinamento em RCP.

![](_page_17_Picture_4.jpeg)

# Resumo de QCPR

![](_page_17_Picture_6.jpeg)

Análise de compressão ao longo do tempo

# ,ltar 94 % 15:25 USB 0 ۲ 1:03 2 🖓 4 Ventilações Volume médio: 847 ml 70 Compressões Profundidade média: 56 mm 97% 87% T 6 4/min 94% 120/mi 100/mi 400 m 50 mm

As configurações da RCP podem ser ajustadas para necessidades individuais. A Laerdal recomenda usar configurações em conformidade com as diretrizes da ILCOR.

## Opções de exibição

![](_page_18_Figure_6.jpeg)

Sem pontuação geral

#### Conectar um monitor do paciente simulado

Certifique-se de que o PC do monitor do paciente simulado e o sistema do SimPad estejam conectados à mesma rede.

Consulte a seção Rede para obter mais informações sobre outras conexões de rede.

![](_page_19_Picture_5.jpeg)

O uso de um cabo de rede direto para conectar o Link Box ao monitor do paciente simulado é recomendado para minimizar o tráfego de WiFi.

# Controle do instrutor para o monitor do paciente simulado

Quando o monitor do paciente simulado (item opcional) está conectado ao SimPad, o instrutor pode alternar a exibição dos sinais vitais.Vá até o modo manual e selecione Patient Monitor.

Ligar/desligar sinais vitais

![](_page_19_Figure_10.jpeg)

![](_page_19_Figure_11.jpeg)

![](_page_19_Picture_12.jpeg)

# Monitor do paciente simulado

# Atualização de firmware do Patient Simulator

Quando o Link Box está conectado a um Patient Simulator com firmware interno, ele será atualizado automaticamente, se necessário.

Se uma atualização automática for interrompida, será necessário realizar uma atualização forçada.

# \land Cuidado

Certifique-se de que o simulador correto seja selecionado. A seleção do simulador errado pode causar mau funcionamento e exigir manutenção.

# SimPad

Da tela inicial, acesse: Configurações do sistema > Sobre o Link Box > Forçar atualização do firmware do simulador.

# SimPad PLUS

Da tela inicial, acesse: Configurações do sistema > Sobre o simulador > Forçar atualização do firmware do simulador.

#### Session Viewer

Session Viewer é uma solução de software gratuita que possibilita que instrutores ou alunos visualizem o debriefing a partir do sistema SimPad. Use o Session Viewer para fazer anotações, imprimir e salvar o registro de dados do SimPad. O Session Viewer também possibilita a captação de áudio e vídeo com uma webcam HD USB sincronizada com o registro de dados do SimPad.

Para fazer o download, visite www.laerdal.com/downloads

# Conectar o SimPad a um Link Box diferente

O SimPad só pode estar conectado a um Link Box de cada vez. O SimPad tentará restabelecer uma conexão a qualquer Link Box ao qual tenha se conectado antes.

![](_page_20_Picture_16.jpeg)

#### Conectar o SimPad PLUS a um Link Box PLUS diferente

O SimPad PLUS só pode estar conectado a um simulador de cada vez. O SimPad PLUS tentará restabelecer uma conexão ao Link Box PLUS ao qual estava conectado antes.

![](_page_21_Picture_4.jpeg)

# Uso do SimPad PLUS sem um Link Box PLUS

O SimPad PLUS pode ser usado com um paciente padronizado sem conexão ao Link Box PLUS.

![](_page_21_Picture_7.jpeg)

#### Bluetooth

O SimPad PLUS também pode ser conectado a simuladores com bluetooth habilitado.

![](_page_21_Picture_10.jpeg)

#### Conectar a uma rede

Todos os modelos do SimPad e Link Box são conectados por meio do SimLink (rede ad hoc) por padrão.

Eles também podem ser conectados das seguintes formas:

- Uso de um cabo de rede padrão
- Em uma rede Ethernet com fio
- Em uma rede WiFi

# Uso de um cabo de rede padrão

![](_page_22_Picture_8.jpeg)

#### Conectar a uma rede Ethernet com fio

![](_page_22_Picture_10.jpeg)

É possível estar em uma rede com fio e em uma rede WiFi simultaneamente.

Conecte o SimPad e o Link Box a saídas de rede. A rede precisa ter o serviço DHCP.

#### SimPad

![](_page_22_Picture_14.jpeg)

# SimPad PLUS

![](_page_22_Picture_16.jpeg)

å Co

## Conectar a uma rede WiFi

## Selecionar WiFi Voltar 98 % 🛉 🤶 🚺 45 % Voltar 13:19 98 % 13:19 Configurações do Sistema WiFi 🔍 💊 Configurações do Sistema Conectar ao Link Box Configurar somente o SimPad 후 WiFi Configurar o SimPad e o Link Box Idiomas e unidades Tela e alimentação Hora e data Sobre o Link Box Sobre o SimPad Servidor de debriefing ... Configurações do Sistema O Link Box deve ser conectado por cabo para poder ser conectado a outra rede Conecte o SimPad ao Link Box usando um cabo CANCELAR

# Conectar a uma rede WiFi

|                                                                                                    | 15:08                                                                                                    |
|----------------------------------------------------------------------------------------------------|----------------------------------------------------------------------------------------------------|
|                                                                                                    | Configurações do sistema<br>WiFi                                                                                               |
|                                                                                                    | Configurar somente o SimPad                                                                                                    |
|                                                                                                    | Configurar o SimPad e o Link Box                                                                                               |
| Selecionar WiFi                                                                                                    | O Link Box deve ser conectado por cabo para poder<br>ser conectado a outra rede<br>Conecte o SimPad ao Link Box usando um cabo |
| 72 % 🛱 🛲 🖿 79 %                                                                                                    | Conectar ao simulador                                                                                                    |
| do sistema                                                                                                    |                                                                                                    |
|                                                                                                    |                                                                                                    |
| Link pré-configurada                                                                                                    |                                                                                                    |
|                                                                                                    |                                                                                                    |
| ides                                                                                                    | Voltar 13:08 🖞 * 🖿                                                                                                    |
| io and a state of the state of the state of |                                                                                                    |
|                                                                                                    | Configurações do sistema                                                                                                    |
| or                                                                                                    | -X- Simulador                                                                                                    |
|                                                                                                    | 🔶 WiFi<br>Não conectado                                                                                                    |
| Selecionar o modo                                                                                                    | Modo avião<br>Ligado                                                                                                    |
| avião (desativará o                                                                                                    | ldiomas e unidades                                                                                                    |
| n e o Bluetooth)                                                                                                    | Tela e alimentação                                                                                                    |
|                                                                                                    |                                                                                                    |
|                                                                                                    | Hora e data                                                                                                    |
|                                                                                                    | Hora e data                                                                                                    |

# Nota

Antes de transferir o Link Box para outra rede WiFi, certifique-se de que ele esteja conectado ao SimPad com um cabo de rede.

# Nota

Antes de transferir o Link Box PLUS para outra rede WiFi, certifique-se de que ele esteja conectado ao SimPad PLUS com um cabo de rede.

#### Rede

### Conectar a outra rede

![](_page_24_Picture_3.jpeg)

O SimStore é o local para encontrar conteúdo validado por colegas para padronizar as simulações. Revele todo o potencial dos manequins do SimPad, da equipe de instrutores e dos alunos.

O SimStore oferece conteúdo pré-programado mapeado para diretrizes clínicas e desenvolvido por especialistas do setor. A redução da operação em tempo real e a utilização de cenários pré-programados podem apresentar uma situação mais realista e aumentar o investimento em simulação.

Para acessar, visite <u>www.mysimcenter.com</u>

Visite o SimStore para encontrar:

- · Acesso on-line imediato a conteúdo validado mundial
- Normas de treinamento padronizadas e reproduzíveis
- Navegação fácil para pesquisa, localização e pagamento
- Flexibilidade para comprar somente o que for necessário

#### Registrar o SimPad no SimStore

O SimPad precisa estar conectado a uma rede para ser registrado no SimStore on-line. Consulte a seção *Rede*.

![](_page_24_Picture_14.jpeg)

O SimPad também pode ser registrado off-line. Uma chave de dispositivo será gerada. Registre o dispositivo usando um PC.

![](_page_25_Picture_3.jpeg)

Sincronizar o SimPad com o SimStore

Após o registro do SimPad no SimStore, a administração do conteúdo do SimStore para o SimPad e a compra de cenários devem ser realizadas em um PC.

![](_page_25_Picture_6.jpeg)

Sincronizar conteúdo do SimStore

Para obter mais informações, visite www.mysimcenter.com

#### Editor de temas

O Editor de temas cria novos temas com estados e intervenções para o Sistema SimPad. É possível fazer o download do Editor de temas de <u>www.laerdal.com/themeeditor/</u> e usá-lo off-line.

# Nota

O Editor de temas será acessível somente com o uso do Internet Explorer.

#### SimDesigner

O SimDesigner cria novos cenários com estados e intervenções para o Sistema SimPad. É possível fazer o download do SimDesigner de <u>www.laerdal.com/SimPad</u>.

Transferência de registros, temas e cenários para/de um PC Conecte o SimPad ao PC usando o cabo USB fornecido.

| 13:10 🔮 71 % 🖞 🙃 🗑 78 %                                                                                                    | 🕒 🔵 📼 🕨 Computer 🕨 SimPad (D:) 🕨   |                                |                  |               |          |
|----------------------------------------------------------------------------------------------------|------------------------------------|--------------------------------|------------------|---------------|----------|
|                                                                                                    | Organize 🕶 Share with 🖛 Burn New f | older                          |                  |               |          |
| Selecione uma opçao                                                                                                    | * Favorites                        | Name                           | Date modified    | Туре          | Size     |
|                                                                                                    | E Desktop                          | Learners                       | 28.09.2013 15:12 | File folder   |          |
| the second second second second second second second second second second second second second second second se                                                                                                    | Downloads                          | Logs                           | 17.06.2015 08:35 | File folder   |          |
|                                                                                                    | 3 Recent Places                    | Scenarios                      | 16.11.2013 15:23 | File folder   |          |
|                                                                                                    | 😌 Dropbox                          | 3 Themes                       | 26.09.2013 20:05 | File folder   |          |
|                                                                                                    | iCloud Photos                      | dropbox.device                 | 22.04.2013 20:45 | DEVICE File   | 1 KB     |
| Visualizador de<br>Modo Manual Modo Automático Registos                                                                                                    | iCloud Drive                       | SimPad_Update.dat              | 18.01.2014 16:49 | DAT File      | 7.308 KB |
|                                                                                                    | 🐔 OneDrive                         | SimPad_Update.log              | 18.01.2014 16:49 | LOG File      | 1 KB     |
|                                                                                                    |                                    | SimPad_Update_ZW1240000149.dat | 19.01.2000 20:57 | DAT File      | 7.773 KB |
|                                                                                                    | Nesktop                            | SimPad_Update_ZW1240000149.log | 19.01.2000 20:56 | LOG File      | 1 KB     |
|                                                                                                    | 🥽 Libraries                        | SimPadkey.txt                  | 17.06.2015 08:19 | Text Document | 1 KB     |
|                                                                                                    | Documents                          |                                |                  |               |          |
|                                                                                                    | My Documents                       |                                |                  |               |          |
| Aluno SBV Instrutor SBV                                                                                                    | 👌 Music                            |                                |                  |               |          |
|                                                                                                    | E Pictures                         |                                |                  |               |          |
| a second second s                                                                                                    | 😸 Videos                           |                                |                  |               |          |
| Server Server Se | Kraemer, Gerald                    |                                |                  |               |          |
|                                                                                                    | 📜 Computer                         |                                |                  |               |          |
|                                                                                                    | SDisk (C:)                         |                                |                  |               |          |
| Configurações do<br>SimStore Sistema                                                                                                    | SimPad (D:)                        |                                |                  |               |          |
| Juccine                                                                                                    | 🔮 DVD RW Drive (E)                 |                                |                  |               |          |
|                                                                                                    | Vetwork Drive (H:)                 |                                |                  |               |          |

- Salve os novos cenários na pasta Cenários.
- Salve os novos temas na pasta Temas.
- Faça a transferencia de registros na pasta Registros.
- Para desconectar o SimPad com segurança, clique com o botão direito do mouse na unidade SimPad e selecione Ejetar antes de remover o cabo USB.

# Nota

Se o SimPad estiver desligado, a bateria poderá ser carregada pela conexão USB.

#### Fone de ouvido

Crie uma comunicação bidirecional entre o operador e o simulador conectando um fone de ouvido.

![](_page_26_Figure_3.jpeg)

= Do instrutor para o manequim

= Do manequim (microfone separado) para o instrutor.

# Nota

- A saída do fone de ouvido no Link Box replica o som para o manequim. Ela pode ser usada para melhorar o som, com alto-falantes ao redor do manequim.
- Alguns simuladores têm um microfone interno e dispensam a configuração do Link Box.

### Sons vocais

Os sons vocais do simulador do paciente, como choro, gemido etc., podem ser ativados diretamente no SimPad ou em Temas e Cenários.

Para obter mais informações sobre os sons vocais e para criar sons vocais definidos pelo usuário, consulte a seção *Recursos*.

#### Botão auxiliar

O Botão auxiliar pode ser configurado com as preferências do modo manual ou do modo automático para ativar ou desativar a entrada do fone de ouvido.

![](_page_26_Picture_14.jpeg)

# Nota

Quando o dispositivo for usado sem fio, haverá um breve atraso na voz.

![](_page_26_Picture_17.jpeg)

Conectar duas baterias de íon-lítio da Laerdal

![](_page_27_Picture_3.jpeg)

![](_page_27_Picture_4.jpeg)

Capacidade restante da bateria

50% **Å ? b** 50%

de forma

independente

Toque para exibir informações do dispositivo

Conectar duas baterias de íon-lítio da Laerdal

![](_page_27_Picture_9.jpeg)

![](_page_27_Picture_10.jpeg)

da bateria

# Bateria de íon-lítio da Laerdal - SimPad

#### Carregar baterias

As baterias podem ser carregadas pelo Link Box quando a alimentação está desligada e o Link Box está conectado a um adaptador CA.

# Nota

O adaptador CA pode ser usado somente com o SimPad ou SimPad PLUS e o Link Box ou Link Box PLUS.

Para obter mais informações sobre como carregar as baterias, consulte o *Guia de configuração rápida*.

![](_page_28_Figure_7.jpeg)

#### Advertências 🕅

- Não use a bateria de íon-lítio da Laerdal para outros fins que não os especificados.
- Use somente o adaptador do carregador CA fornecido com o produto.
- Não use a bateria em temperaturas acima das especificadas no Guia do usuário ou nas Informações importantes sobre o produto.
- Não a aqueça ou incinere.
- Não comprima a bateria.
- Não provoque curto-circuito nos contatos da bateria.
- Não a mergulhe em água.
- A bateria deve ser reciclada e descartada de acordo com as regras locais.
- Não manipule baterias de íon-lítio com vazamento ou danificadas.

Os ritmos disponíveis e os parâmetros de ritmo podem variar de acordo com os simuladores.

## ECG disponível no sistema SimPad

| Ritmos básicos                     | Taxas<br>Adulto e<br>criança | Taxas<br>Bebê | Extra-<br>sístoles                       |
|------------------------------------|------------------------------|---------------|------------------------------------------|
| Sinusal                            | 20 - 200                     | 20 – 240      | CVP                                      |
| WPW                                | 20 - 200                     | 20 - 240      | CVP R/T<br>CVP couplet                   |
| Hiperpotassemia                    | 20 - 200                     | 20 - 240      | CAP/CJP                                  |
| QT longo                           | 20 - 200                     | 20 - 240      |                                          |
| Isquemia                           | 20 - 200                     | 20 - 240      |                                          |
| IAM inferior, elevação de ST       | 20 - 200                     | 20 - 240      |                                          |
| Bloqueio do ramo esquerdo (BRE)    | 20 - 200                     | 20 - 240      |                                          |
| Bloqueio do ramo direito (BRD)     | 20 - 200                     | 20 - 240      |                                          |
| Taquicardia atrial                 | 140 – 260                    | 90 - 320      |                                          |
| Taquicardia supraventricular (TSV) | 140 - 260                    | 90 - 320      |                                          |
| Flutter atrial                     | 75, 100, 150                 | 75, 100, 150  |                                          |
| Fibrilação atrial (FibA)           | 50 - 240                     | 50 - 240      |                                          |
| Juncional                          | 40 - 220                     | 40 - 220      |                                          |
| Bloqueio AV 1°                     | 20 – 135                     | 20 – 135      | CVP<br>CVP R/T<br>CVP couplet<br>CAP/CJP |
| Bloqueio AV 2° tipo 1              | 3:2,4:3, 5:4                 | 3:2,4:3, 5:4  |                                          |
| Bloqueio AV 2° tipo 2              | 4:3, 3:2, 2:1                | 4:3, 3:2, 2:1 |                                          |
| Bloqueio AV 3°                     | 10 – 50                      | 20 – 100      |                                          |
| Taquicardia ventricular (TV)       | 120 - 240                    | 120 - 320     |                                          |
| Torsade de Pointes                 | 180                          | 180           |                                          |
| Idioventricular                    | 10 - 100                     | 14 - 100      |                                          |
| Fibrilação ventricular (FV)        | 0,1 – 1 mV                   | 0,1 – 1 mV    |                                          |
| Assistolia                         |                              |               |                                          |
| Paralisação ventricular            |                              |               |                                          |
| Marcapasso ventricular             | 50 – 150                     | 50 – 150      |                                          |

#### Recursos

#### Pressão arterial

| Pressão arterial                                                                                                    |                                                                                                    |                                        |                                       |  |
|----------------------------------------------------------------------------------------------------|----------------------------------------------------------------------------------------------------|----------------------------------------|---------------------------------------|--|
| Faixa de pressão                                                                                                    | Sistólica: 0-300 mmHg/Dia                                                                                                    | stólica 0-200 mmHg                     |                                       |  |
| Precisão                                                                                                    | +/-4 mmHg                                                                                                    |                                        |                                       |  |
| Calibração                                                                                                    | O sensor de pressão deve<br>Consulte o menu Preferêr                                                                                                | e ser calibrado com o esfigm<br>ncias. | omanômetro.                           |  |
| Pulso                                                                                                    |                                                                                                    |                                        |                                       |  |
| Pulsos disponíveis                                                                                                    | Pulsos disponíveis Carotídeo, Braquial, Radial e Umbilical (SimNewB)<br>Somente 3 pulsos podem ser palpados simultaneamente. (Questões de energia). |                                        |                                       |  |
| PA palpada O pulso radial é desligado na PA sistólica.<br>O pulso braquial é desligado a 20 mmHg, para evitar a geração de ruído na<br>área de ausculta. |                                                                                                    |                                        |                                       |  |
| Padrão                                                                                                    | Adulto Criança Bebê<br>Manequim Manequim                                                                                                    |                                        |                                       |  |
| Pressões arteriais<br>padrão (mmHg)                                                                                                    | 120/80                                                                                                    | 100/70                                 | 94/66 (SimPad)<br>60/40 (SimPad PLUS) |  |

Os pulsos de adulto são ajustados automaticamente em relação à pressão arterial, da seguinte forma:

| PA sistólica | Pulso carotídeo | Pulso radial/braquial |
|--------------|-----------------|-----------------------|
| ≥ 88         | Normal          | Normal                |
| < 88         | Normal          | Fraco                 |
| < 80         | Normal          | Ausente               |
| < 70         | Fraco           | Ausente               |
| < 60         | Ausente         | Ausente               |

Os pulsos infantis são definidos automaticamente como ausentes quando a pressão arterial sistólica estiver abaixo de 10 mmHg. Nas outras situações, os pulsos infantis são normais.

Os pulsos de adulto são ajustados automaticamente em relação à pressão arterial, da seguinte forma:

| PA sistólica | Pulso carotídeo | Pulso radial/braquial |
|--------------|-----------------|-----------------------|
| ≥ 88         | Normal          | Normal                |
| < 88         | Normal          | Fraco                 |
| < 80         | Normal          | Ausente               |
| < 70         | Fraco           | Ausente               |
| < 60         | Ausente         | Ausente               |

#### Sons cardíacos

Os sons cardíacos são sincronizados com o ECG.

| Sons cardíacos                     | Manequim adulto | Manequim<br>de criança | Manequim<br>de bebê |
|------------------------------------|-----------------|------------------------|---------------------|
| Normal                             | •               | •                      | •                   |
| Estenose aórtica                   | •               | •                      | •                   |
| Sopro de Austin Flint              | •               | •                      | •                   |
| Prolapso da válvula mitral         | •               | •                      |                     |
| Sopro sistólico                    | •               | •                      | •                   |
| Sopro diastólico                   | •               |                        |                     |
| Atrito de fricção                  | •               |                        |                     |
| Abertura a 70 mseg                 | •               |                        |                     |
| Sopro de Still                     |                 | •                      | •                   |
| Defeito do septo atrial (ASD)      |                 | •                      | •                   |
| Defeito do septo ventricular (VSD) |                 | •                      | •                   |
| Estenose pulmonar                  |                 |                        | •                   |

### Sons pulmonares

Os sons pulmonares são sincronizados com as frequências respiratórias, ajustáveis de 0 a 60 respirações por minuto.

| Sons pulmonares            | Manequim adulto | Manequim<br>de criança | Manequim<br>de bebê |
|----------------------------|-----------------|------------------------|---------------------|
| Sons respiratórios normais | •               | •                      | •                   |
| Crepitações finas          | •               | •                      | •                   |
| Crepitações grossas        | •               | •                      | •                   |
| Pneumonia                  | •               | •                      | •                   |
| Sibilos                    | •               | •                      | •                   |
| Estridor                   | •               | •                      | •                   |
| Atrito pleural             | •               |                        |                     |
| Ronco                      | •               | •                      | •                   |

### Recursos

## Sons intestinais

| Sons intestinais          | Homem<br>adulto | Mulher adulta | Manequim<br>de criança | Manequim<br>de bebê |
|---------------------------|-----------------|---------------|------------------------|---------------------|
| Normal                    | •               | •             | •                      | •                   |
| Borborigmo                | •               | •             | •                      | •                   |
| Hiperativo                | •               | •             | •                      | •                   |
| Hipoativo                 | •               | •             | •                      | •                   |
| Normal fetal 140 BPM      |                 | •             |                        |                     |
| Bradicardia fetal 100 BPM |                 | •             |                        |                     |
| Taquicardia fetal 200 BPM |                 | •             |                        |                     |
| Nenhum som                | •               | •             | •                      | •                   |

### Sons vocais

Os sons vocais são ajustados conforme a idade e o sexo do manequim.

| Manequim masculino | Manequim feminino | Manequim de criança | Manequim<br>de bebê |
|--------------------|-------------------|---------------------|---------------------|
| Vômito             | Vômito            | Vômito              | Choro               |
| Tosse              | Tosse             | Tosse               | Tosse               |
| Gemido             | Gemido            | Gemido              | Contente            |
| Dispneia           | Dispneia          | Dispneia            | Soluço              |
| Grito              | Grito             | Grito               | Grito               |
| Sim                | Sim               | Sim                 |                     |
| Não                | Não               | Não                 |                     |

Sons vocais definidos pelo usuário podem substituir os sons vocais incluídos. Os arquivos de som definidos pelo usuário devem estar em formato bruto de 16 KHz, 16 bits com sinal, formato *little endian.* 

© 2016 Laerdal Medical AS.Todos os direitos reservados.

![](_page_32_Picture_2.jpeg)

www.laerdal.com